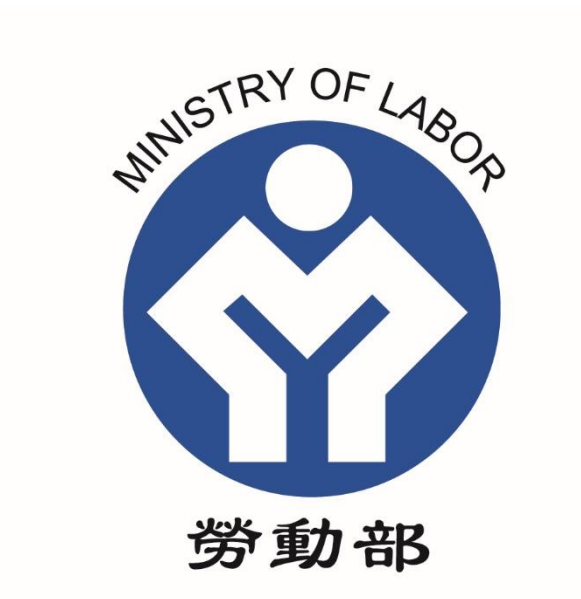

# 工作生活平衡補助申請

變更作業

操作手册

HORIZON 皓展資訊股份有限公司

# 目錄

| 1. | 計畫說明           | . 1 |
|----|----------------|-----|
| 2. | 工作生活平衡補助線上變更   | .4  |
| 2  | 2.1.基本資料       | 6   |
| 2  | 2.2. 變更補助實施計畫書 | 7   |

# 圖目錄

| 圖 | 1-1 | 工作 | 生活  | 平衡補 | 助變    | 更作業   | 流程    | •••••                 | ••••• | • • • • • • • • • • • | • • • • • • • • • • • • • • • • • • • • | 1    |
|---|-----|----|-----|-----|-------|-------|-------|-----------------------|-------|-----------------------|-----------------------------------------|------|
| 圖 | 1-2 | 工作 | 生活  | 平衡補 | 助計    | 畫說明   | 1     | •••••                 |       | •••••                 | •••••                                   | 2    |
| 圖 | 1-3 | 工作 | 生活  | 平衡補 | 助計    | 畫說明   | 2     | •••••                 | ••••• | •••••                 | •••••                                   | 3    |
| 圖 | 2-1 | 工作 | 生活  | 平衡補 | 助申    | 請選單   | 畫面    | •••••                 | ••••• | •••••                 | •••••                                   | 4    |
| 圖 | 2-2 | 工作 | 生活  | 平衡補 | 助申    | 請-變更  | 上申請.  | •••••                 | ••••• | •••••                 | •••••                                   | 5    |
| 圖 | 2-3 | 步驟 | 1.  | 基本資 | 料     | ••••• | ••••• | •••••                 | ••••  | • • • • • • • • • • • | •••••                                   | 6    |
| 圖 | 2-4 | 步驟 | 2 • | 補助實 | 施計    | 畫書變   | 更     | • • • • • • • • • • • | ••••• | • • • • • • • • • • • | •••••                                   | . 10 |
| 圖 | 2-5 | 預覽 | 送出  |     | ••••• |       | ••••• |                       | ••••• | • • • • • • • • • • • | •••••                                   | . 26 |

#### 1. 計畫說明

勞動部為協助雇主推員工「工作與生活平衡」,建立友善環境,使勞工安 心效率工作,提升企業生產力,達到勞資雙贏,特訂定「推動工作與生活平衡 補助計畫」,提供事業單位推動工作與生活平衡相關措施之補助,本計畫案採 線上申請,申請網址為<u>https://wlb.mol.gov.tw/Page/index.aspx</u>,變更步驟如下說 明:

# 「工作與生活平衡」變更申請

1. 工作生活平衡補助-變更通知

2. 選擇變更補助項目、變更原因

3. 填寫變更補助項目細項內容

圖 1-1 工作生活平衡補助變更作業流程

計畫補助之目的、變更申請、核銷項目可參考【工作生活平衡補助】-【補助對象與項目】。

|                          | 工作生                                     | 活平衡<br>BALANCE |              |
|--------------------------|-----------------------------------------|----------------|--------------|
| 工作生活平衡補助申請 教育訓練線         | 上報名 專家入場輔導申請 工作                         | 生活平衡資源 專題文章    | 法令規範 工作生活平衡獎 |
| 】<br>数遊您<br>國泰人壽保險股份有限公司 | <sup>當爾 → 工作生活平衡相助申請</sup><br>工作生活平衡補助申 | ∃請             |              |
| 企業會員資料修改<br>登出 Logout    | 一 申請新手資訊 —                              | 2              |              |
|                          | 什麼是工作生活平衡                               | 補助對象與項目        | (5) 一        |
|                          | 中請流程                                    | 表單下載           | FAQ專匠        |
|                          | 。線上申請作業—                                |                |              |
|                          | 線上申請                                    | 要更通知(新)        | 核銷作業         |

圖 1-2 工作生活平衡補助計畫說明1

| 工作生活平衡獎 工作生活平衡補助申請      | 教育訓練線上報名 專家入場輔導申請 工作生活平衡資源 專題文章 法令規範                                                                                         |  |  |  |  |  |  |  |
|-------------------------|----------------------------------------------------------------------------------------------------|--|--|--|--|--|--|--|
| 企業會員登入<br><sup>帳號</sup> | 首頁 > 工作生活平衡補助申請 > 計畫說明                                                                                                    |  |  |  |  |  |  |  |
| 密碼                      | 計 童 説 明<br>【 】 2 0 り 回上一頁                                                                                                    |  |  |  |  |  |  |  |
| 驗證碼 CN03                | 推動工作與生活平衡補助計畫                                                                                                    |  |  |  |  |  |  |  |
| 登入Login<br>忘記密碼 加入企業會員  | 中華民國103年7月2日勞動部勞動福2字第1030135711號令訂定發布<br>中華民國104年1月8日勞動部勞動福2字第1030136783號令修正發布<br>中華民國104年11月14日勞動部勞動福2字第1040136883號令修正發布    |  |  |  |  |  |  |  |
| 工作生活平衡定義                | 中華民國105年12月21日勞動部勞動福2字第1050136498號令修正發布                                                                                      |  |  |  |  |  |  |  |
| 推動效益                    | 中華民國105年9月30日勞動部勞動福2字第1060136186號令修正發布                                                                                       |  |  |  |  |  |  |  |
| 我國推動政策與立法・              | 中華民國100年10月23日勞動部勞動福2字第1070130043號令隊正發佈<br>中華民國108年11月22日勞動部勞動福2字第1080136109號令修正發布<br>中華民國109年2月26日勞動部勞動福2字第1080135155號令修正發布 |  |  |  |  |  |  |  |
| 企業推動工作生活平衡第<br>一步       | 中華民國109年12月31日勞動部勞動福 2 字第 1090136212 號令修正發布<br>一、目的:                                                                         |  |  |  |  |  |  |  |
| 工作悠活 •                  | 勞動部(以下簡稱本部)為協助雇主推動員工「工作與生活平衡」,建立友善勞動環境,支持中高<br>約二丁現什進使問題達,使勞工去心於家工作,現在今 第十字九,通到勞物競方,使訂定「推動工                                  |  |  |  |  |  |  |  |
| 家庭樂活・                   | 設具工名W在保我的週,使身工文心双平工作,提升正架工座力,建到另具受關,我们定下班到工作與生活平衡補助計畫」(以下簡稱本計畫)。                                                             |  |  |  |  |  |  |  |
| 健康快活                    | 二、補助對象:<br>本計畫補助之雇主,為就業保險投保單位之民營事業單位、團體或私立學校。                                                                                |  |  |  |  |  |  |  |
| 工作生活平衡獎                 | 三、申請期間:<br>(一)每年度受理雇主申請,期間為當年度二月一日起至七月三十一日止。                                                                                 |  |  |  |  |  |  |  |
| ·                       | (二)本計畫若受理申請結束後補助額度尚未用罄,得另行公告以專案受理申請。                                                                                         |  |  |  |  |  |  |  |

# 圖 1-3 工作生活平衡補助計畫說明 2

### 2. 工作生活平衡補助線上變更

### 請登入會員後,選擇【工作生活平衡補助申請】,開始線上填報作業。

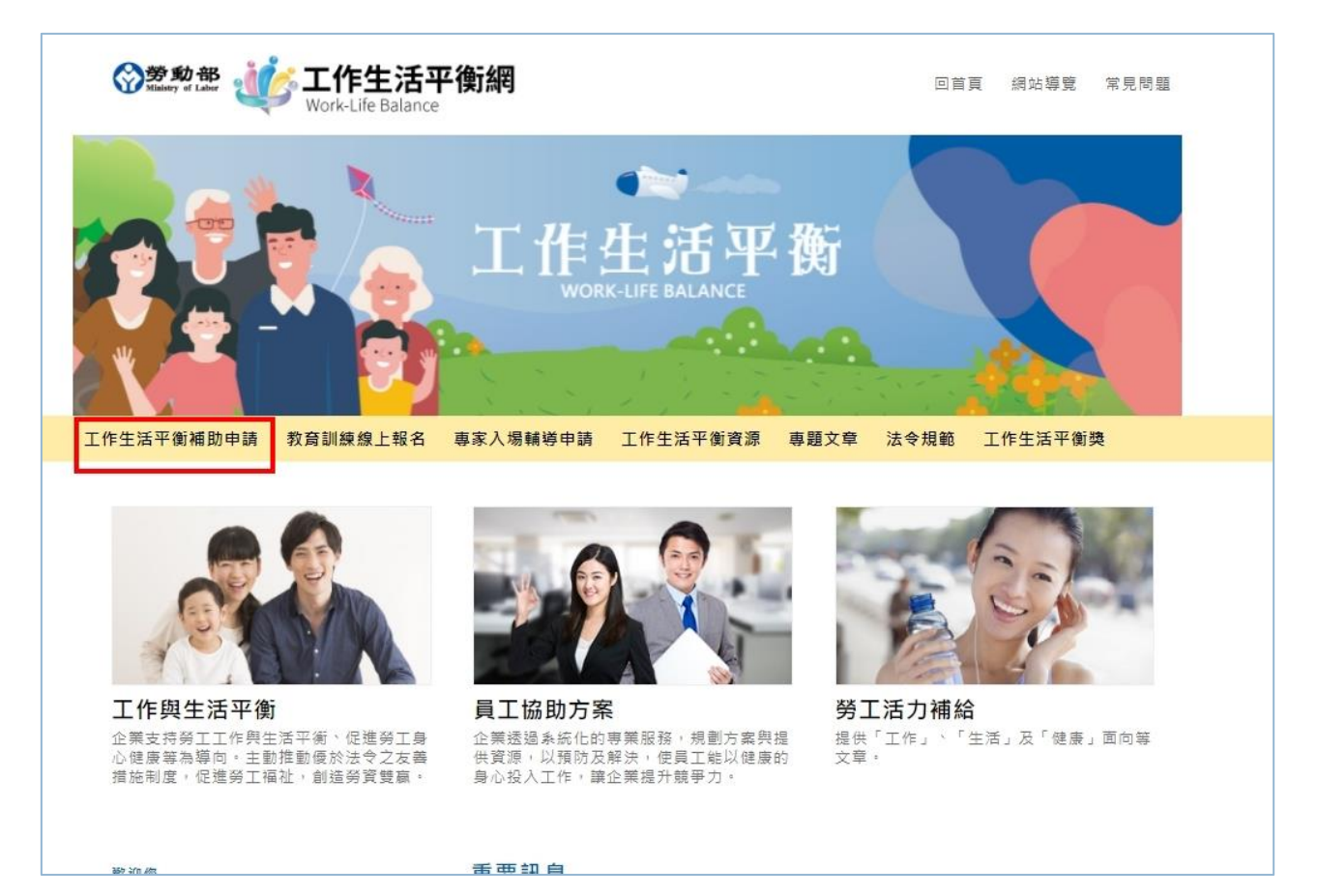

## 圖 2-1 工作生活平衡補助申請選單畫面

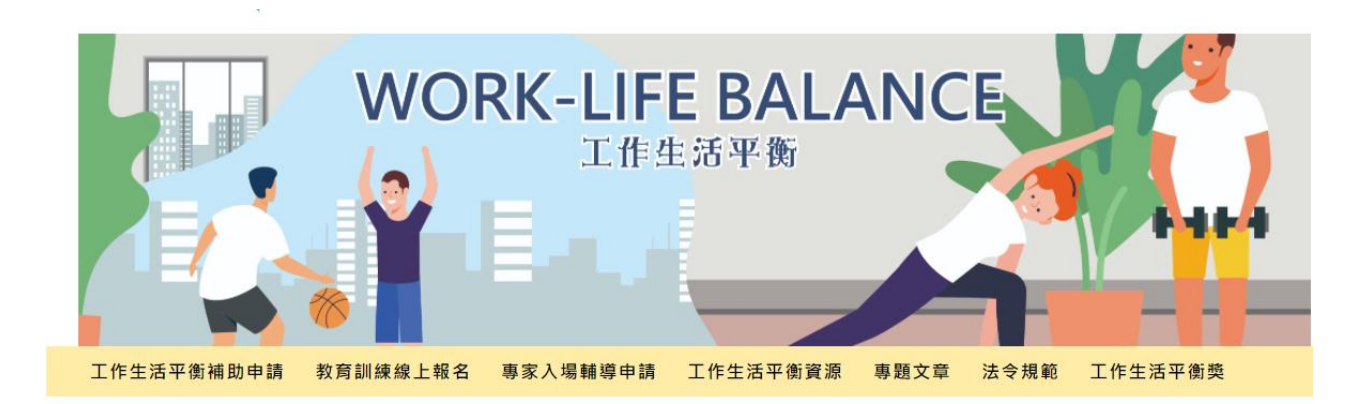

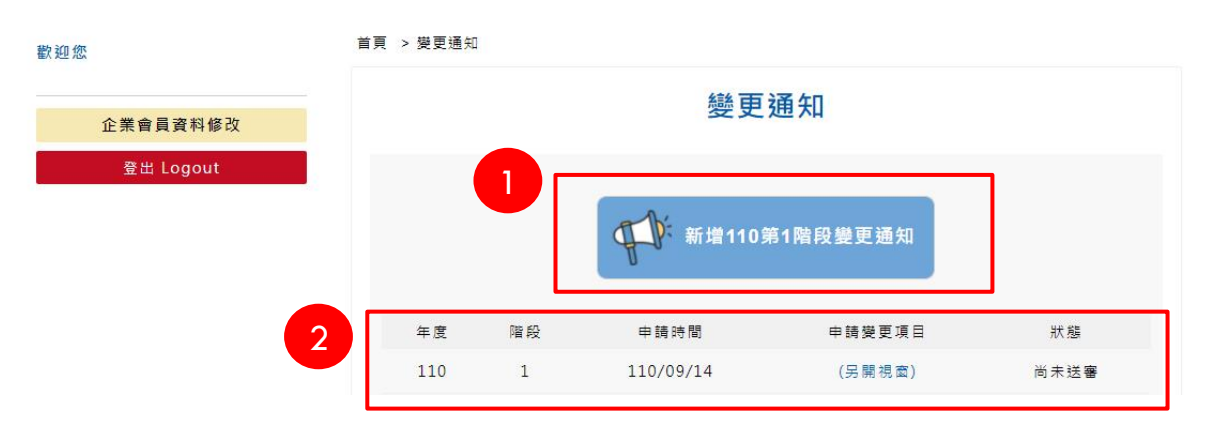

圖 2-2 工作生活平衡補助申請-變更申請

- (1)審核通過後,變更通知下方會出現「新增110第1階段變更通知」按 鈕,點選後會新增變更通知申請表。
- (3)填寫完成儲存後下方會顯示變更通知申請表單。

基本資料 請依據標示填入基本資料內容,如單位資料所顯示內容有誤,請至 企業會員資料修改。

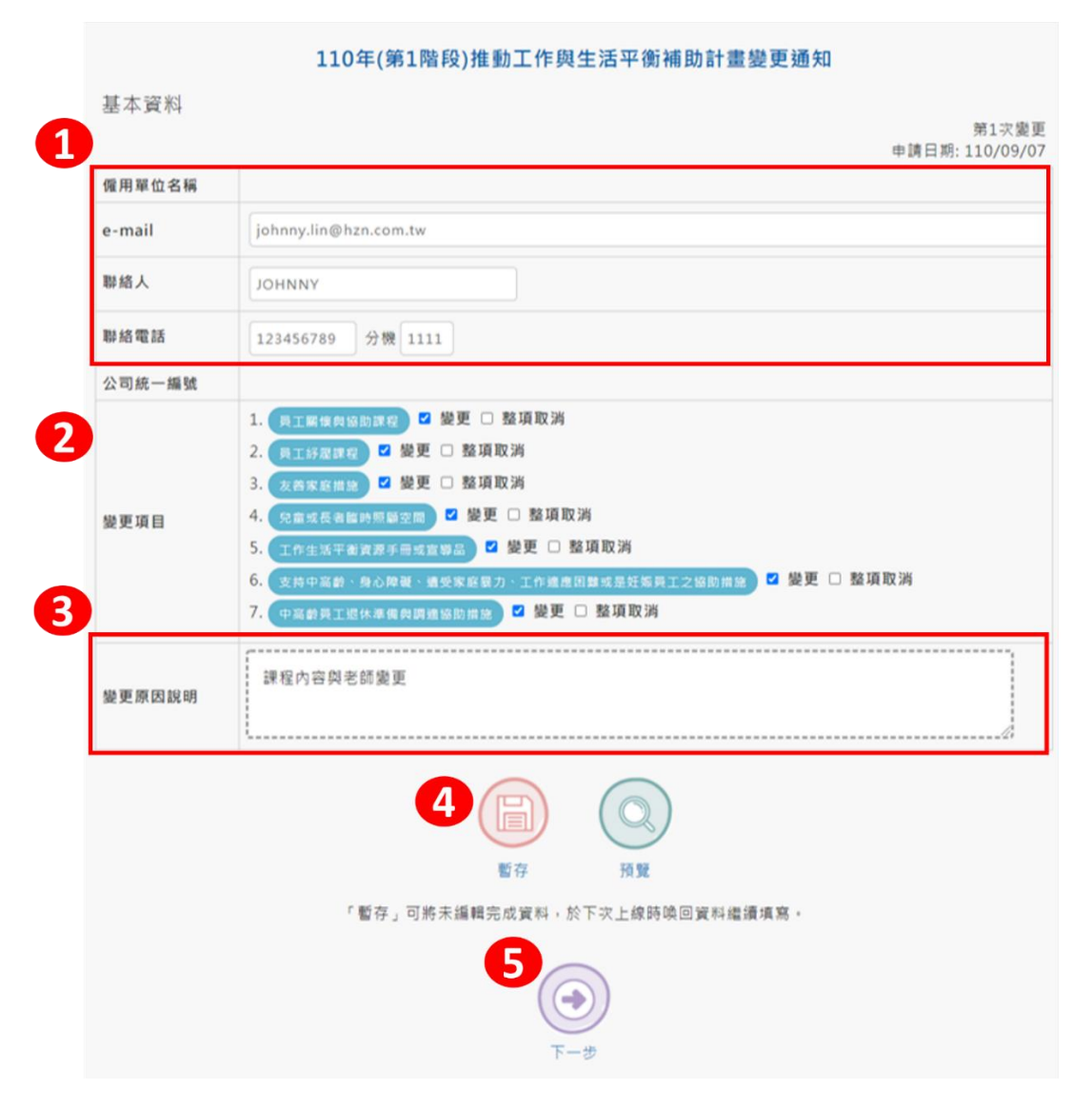

圖 2-3 步驟 1、基本資料

注意事項:

- (1) 系統自動顯示公司(單位)、Email、聯絡人、聯絡電話。
- (2) 請選擇變更項目(請務必勾選「變更項目」,以利填報變更細項)。
- (3) 請填入變更原因,敘述變更的理由與項目。
- (4) 盡量在 5 分鐘內按下暫存, 系統會將資料儲存。
- (5)填寫好後,請按【下一步】系統會自動儲存及自動產生所需要變更項目的表單。

# 2.2.變更-補助實施計畫書

| (- | )員工 | 關懷 | 與協 | 助課程 |
|----|-----|----|----|-----|
|----|-----|----|----|-----|

| 2<br>参訓<br>員 ] | 對象<br>⊑與新        | 2                                                             | 日乳哺餵及育             | 恴照顧的認夠             | 知成長          |               |                    |                        |                        |                                   |                         |
|----------------|------------------|---------------------------------------------------------------|--------------------|--------------------|--------------|---------------|--------------------|------------------------|------------------------|-----------------------------------|-------------------------|
| 為了角<br>護理ノ     | 子課程<br>し員報       | 参訓對象之<br>名・4-6課                                               | 2普及性・及調<br>程開放所有人  | 果程設計與<br>報名・7      | 參訓對錄<br>8課程僅 | 之適切性<br>供主管報  | ·請說明參訓<br>名。       | 對象及比例                  | ·如某醫                   | 院開辦8堂課程・1                         | -3課程提供醫                 |
| 2.<br>課程       | 規劃               | 2                                                             |                    |                    |              | $\geq$        | 勾選後                | 填寫變                    | 更的内                    | 容                                 |                         |
| <b>〕</b> 員〕    | □與新              | 「手爸媽對母                                                        | 母乳哺餵及育             | 皂照顧的認 <i>約</i>     | 知成長          |               |                    |                        |                        |                                   |                         |
| 課程             |                  |                                                               |                    |                    |              |               |                    |                        |                        |                                   |                         |
| arts fill      | 場次               | 日期                                                            | 課程名稱               | 課程重點               | 講師           | 地點            | 上課時間               | 總時數                    | 堂數                     | 參訓對象                              | 参訓對象是                   |
| ●取消□           | 1                | <ul> <li>✓</li> <li>9月 ✓</li> <li>~</li> <li>10月 ✓</li> </ul> | □<br>關懷天<br>使角色 // | <b>▼</b><br>關懷     | 陳嘉嘉          | 日北            | <b>マ</b><br>假日 ~   | 10                     | 2                      | □ 不分單位 ➤                          |                         |
| ●取消□           | 2                | 口<br>10月 ~<br>~<br>10月 ~                                      | 同理心關懷與             | ▼<br>同理心<br>體楽同    | 陳嘉嘉          | 日北            | 下班後 、              | 10                     | 2                      | □ 不分單位 ➤                          | 口<br>否 、                |
| ●取消□           | 3                | 口<br>10月 ¥<br>~<br>10月 ¥                                      | □<br>問題發<br>現及轉 // | 口<br>提升對<br>同仁異 // | 周小婷          |               | 下班後                |                        | 2                      |                                   |                         |
| 0              | 4                | 10月 ~<br>~<br>11月 ~                                           | 親職教<br>養 系列。       | 孩子的<br>教養問 🍃       | 2<br>林 \$2   | 變更喝<br>變更月    | 份勾選【               | 選 <u>[ 取</u><br>日期 ] : | 表示變                    | 更辦理月份                             | :<br>。                  |
| 0              | 5                | 10月 <b>、</b><br>~<br>11月 <b>、</b>                             | 親職教<br>養 系列/       | ~建立與<br>孩子的        | 林<br>[]      | 勾選【<br>重點】    | 課程名稱<br>表示更新       | 】表示<br>課程內             | :更改訓<br>容 <sup>。</sup> | 果程名稱,<br>么                        | 〕選【課利                   |
|                |                  |                                                               |                    | 總計                 |              |               |                    | 38                     | 13                     |                                   |                         |
| 為了角<br>次參訂     | ¥課程<br>川人員       | 參訓對象之<br>有8成為固                                                | 2普及性・如初<br>定成員・4-8 | 為同一主題:<br>課程每場次    | 之系列課<br>參訓人員 | ₹程・請訴<br>員不同。 | 间每堂課上課             | 對象是否為                  | 固定成員                   | ,如:1-3課程為豸                        | 列性課程・4                  |
| 3.<br>講師       | 簡介(              | 可利用附件.                                                        | 上傳功能提供             | <b>講師簡歷</b> )      |              | (             | 诺師簡介               | 織面武                    | 取消.                    | 操作方式朗                             | 上方相同                    |
| 講師             | 簡介               |                                                               |                    |                    |              |               |                    | <u> </u>               | 42 //-3                |                                   |                         |
| ● 取<br>災       | <b>R</b><br>5    | 1 陳                                                           | 嘉嘉                 | □                  |              | 新大學           | 現職<br>□<br>學生輔導中心著 | 任臨床心理                  | 里師    經                | 專長與約<br>□<br>◎歴:臨床心理師,<br>見諮商學系畢業 | <sup>窐歴</sup><br>罊理大學輔導 |
| 町川             | 2<br>2<br>5<br>1 | 2 周                                                           | 小婷                 |                    |              | 愛動            | □<br>有氧瑜珈教室老       | 節                      | 經專                     | 口<br>2歴:考領〇國瑜珈<br>4長:經驗8年,專J      | 師資證照<br>汝高低衝擊有          |
|                |                  |                                                               |                    |                    |              |               | 7                  |                        |                        |                                   |                         |

(二)員工紓壓

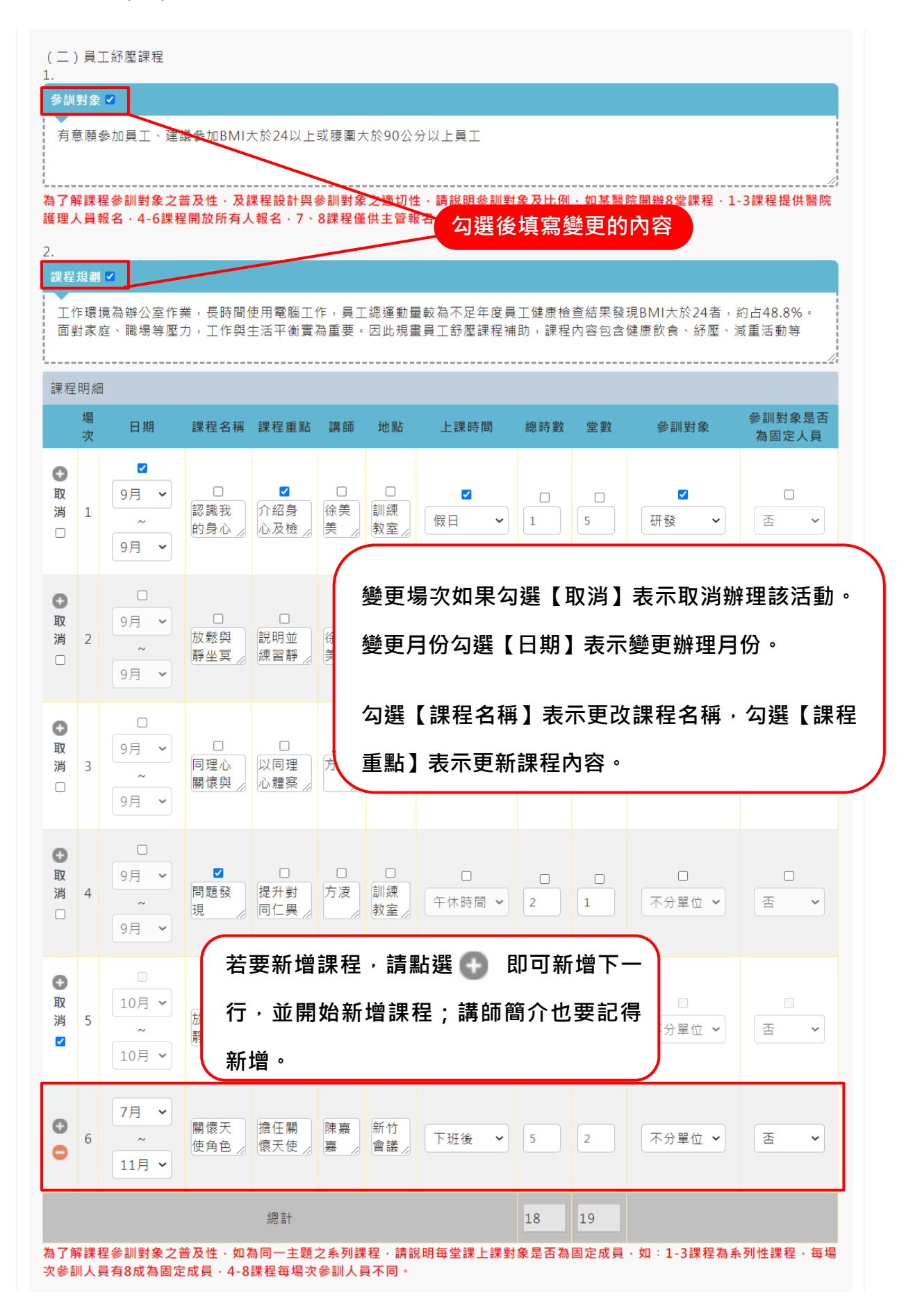

| ●<br>取<br>消<br>□ | 徐美美 | 正念減壓 | □<br>推廣協會理事長 | 國立教育大             | □<br>學心理與諮商研究所碩              |
|------------------|-----|------|--------------|-------------------|------------------------------|
| 0                |     |      |              | 》 士、具諮商           | 心理師資格。美國〇省                   |
| 又<br>肖 2<br>□    | 方凌  | 森林花坊 | 自責人          | 經歷:考領專長:經驗        | 口<br>(O國花藝證照<br>15年,專攻不凋花、多肉 |
| ●<br>取<br>消 3    | 周小婷 | 愛動有氧 | 口<br>瑜珈教室老師  | 經歷:考領<br>》專長:經驗   | 口<br>〇國瑜珈師資證照<br>8年,專攻高低衝擊有  |
| <b>9</b> 4       | 陳嘉嘉 | 新大學生 | 輔導中心兼任臨床心    | 理師 經歷:臨床<br>與諮商學系 | :心理師,馨理大學輔導<br>:畢業           |

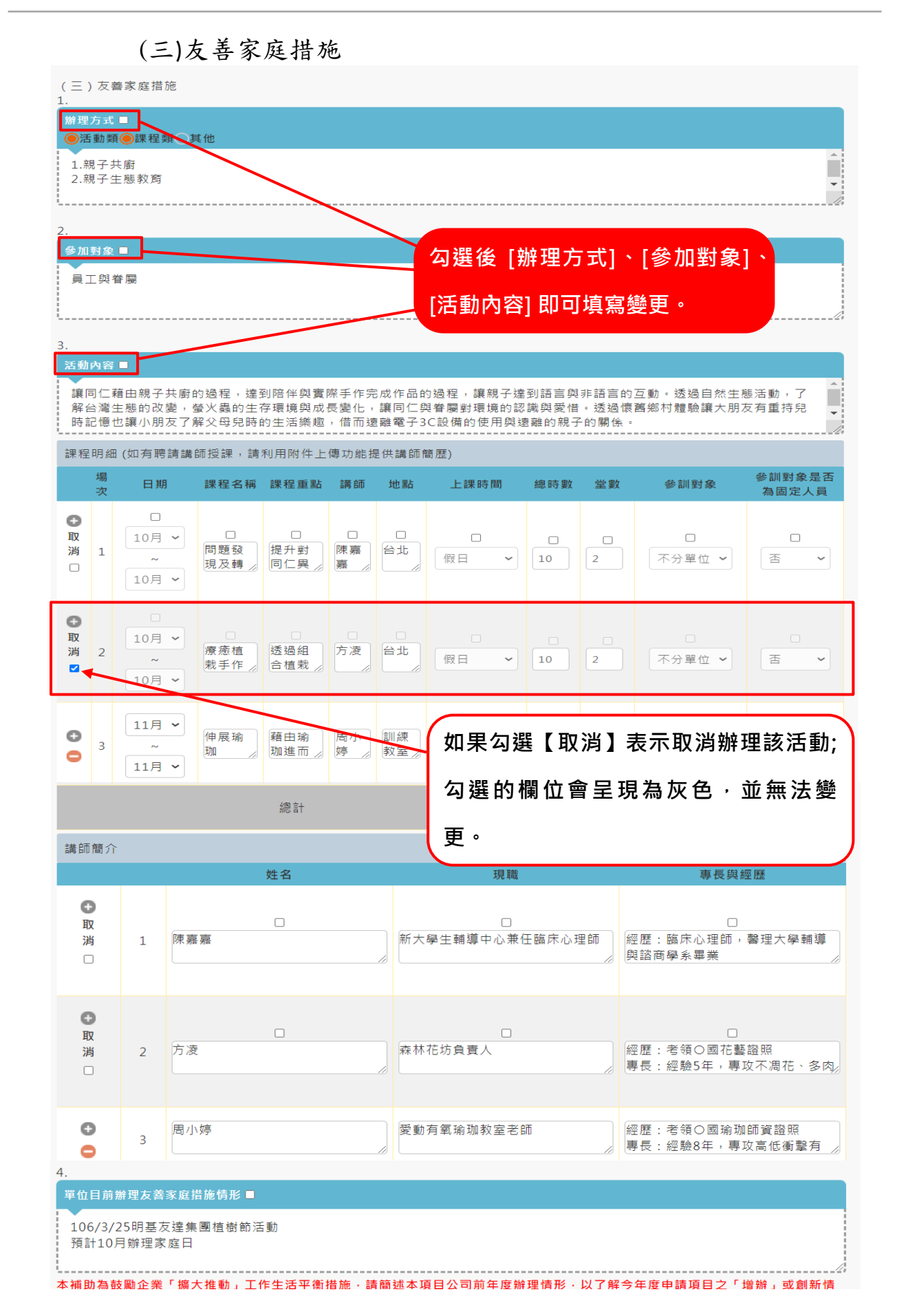

# (四)兒童或長者臨時照顧空間

| (四)兒<br>1.                                                                                                    | 童或長者             | 臨時照顧空間              |                                        |                        | _                |                      |                            |               |  |  |  |
|----------------------------------------------------------------------------------------------------|------------------|---------------------|----------------------------------------|------------------------|------------------|----------------------|----------------------------|---------------|--|--|--|
| 辦理方式                                                                                                    | 【空間規畫<br>◎ ☆・ 亚+ | ]、坪數、預計<br>与每週約有1-3 | 使用時段、頻率、<br>0位同仁子力調(%)                 | 照顧人力規劃等)               |                  | を要想してれる。             | 2. 朝和武师白周接送,近期庙            | \$ty 🔒        |  |  |  |
| 病流行學校停課,部分同仁有請假照顧需求。<br>◎空間現劃:將原本台北總公司行政處旁倉儲空間規劃做為兒童臨時照顧空間,空間稱為寶貝wonder land,設計親子遊戲區                                                                     |                  |                     |                                        |                        |                  |                      |                            |               |  |  |  |
| 2.<br>實施期間 ■                                                                                                    |                  |                     |                                        |                        |                  |                      |                            |               |  |  |  |
| 預計5月裝修籌備、6月下旬正式開放登記使用。預計5月裝修籌備、6月下旬正式開放登記使用。預計5月裝修籌備、6月下旬<br>正式開放登記使用。預計5月裝修籌備、6月下9正式開放登記使用。預計5月裝修籌備、6月下旬正式開放登記使用。預計5月                                   |                  |                     |                                        |                        |                  |                      |                            |               |  |  |  |
| 表修籌備、6月下旬正式開放登記使用。預計5月裝修籌備、6月下旬正式開放登記使用。<br>分月下旬正式開放登記使用。預計5月裝修籌備、6月下旬正式開放登記使用。<br>勾選後,即可填寫變更內容                                                          |                  |                     |                                        |                        |                  |                      |                            |               |  |  |  |
| 3.  使用員工眷屬人數及年齡層 2                                                                                                    |                  |                     |                                        |                        |                  |                      |                            |               |  |  |  |
| 使用見上目編入数及4顧信<br>預計使用人數 400 人                                                                                                    |                  |                     |                                        |                        |                  |                      |                            |               |  |  |  |
| 預計使                                                                                                    | 用人數40            | 00人(孕中100           | 人、0-3歲30人、                             | 、4,6歲50人、 7-           | -12歲20人)         |                      |                            |               |  |  |  |
|                                                                                                    |                  |                     |                                        |                        |                  |                      |                            |               |  |  |  |
| 4.<br>申請設備                                                                                                    | <b>訜施購</b> 置     | 明細說明 ■              |                                        |                        |                  |                      |                            |               |  |  |  |
| 為將原                                                                                                    | 空間重新             | 裝潢,並申購              | 兒童桌椅、書籍、                               | 、玩具及書櫃等,               | 讓孩子們能有回          | 到家的感覺・               |                            |               |  |  |  |
|                                                                                                    |                  |                     |                                        |                        |                  |                      |                            |               |  |  |  |
| 項目明紙                                                                                                    | ⊞                |                     | 項目                                     | 單價                     | 數量               | 總價                   | 說明                         |               |  |  |  |
| C<br>HV                                                                                                    |                  |                     |                                        |                        |                  |                      |                            |               |  |  |  |
| 消□                                                                                                    | 1                | 書籍                  |                                        | 1000                   | 5                | 5,000                | 購置各式繪本、圖書從幼兒園<br>學不同年齡層的書籍 | 到到小           |  |  |  |
| 0                                                                                                    |                  | □ □                 |                                        |                        |                  | 變更單                  | <sup>呈</sup> 價及數量,總價       | <b>፪會自動加總</b> |  |  |  |
| 取<br>消                                                                                                    | 2                |                     |                                        | 10000                  |                  | 10,000               | 設置監視器提供爸媽或負責同<br>看孩子使用情形   | 了仁観           |  |  |  |
|                                                                                                    |                  |                     |                                        |                        |                  |                      |                            |               |  |  |  |
| ●                                                                                                    |                  | This sale for       |                                        |                        |                  |                      |                            |               |  |  |  |
| 向                                                                                                    | 3                | 197 1里 1除           |                                        | 10000                  | 2                | 20,000               | <u> </u>                   |               |  |  |  |
| 0                                                                                                    |                  |                     |                                        |                        |                  |                      |                            |               |  |  |  |
| 取消                                                                                                    | 4                | 書桌/椅                |                                        | 2000                   | 20               | 40,000               | □<br>兒童閱讀使用                |               |  |  |  |
|                                                                                                    |                  |                     |                                        |                        |                  |                      |                            |               |  |  |  |
|                                                                                                    |                  |                     | 約1000000000000000000000000000000000000 |                        |                  | 75,000               |                            |               |  |  |  |
| 5.                                                                                                    |                  |                     |                                        |                        |                  |                      |                            |               |  |  |  |
| 空間使用                                                                                                    | 管理規則<br>件-兒童室    | (含安全維護作<br>電空間使用規則  | 法,可利用附件上<br>」(含管理員規範,                  | ∑傳功能提供管理#<br>;/使用與借閱規範 | 記則) □<br>/清潔管理維護 | <sup>尊)。</sup> 詳見附件- | ·兒童室空間使用規則(含管理             | <b>≇</b> 員    |  |  |  |
| 規範/使                                                                                                    | 使用與借関            | ■規範/清潔管∃            | 理維護等)。詳見                               | 見附件-兒童室空間              | 間使用規則(含f         | 管理員規範/使用             | 與借閱規範/清潔管理維護等              | ) •           |  |  |  |
| 6.                                                                                                    | ALA TEL 27 7     |                     | Strate and diff the                    |                        |                  |                      |                            |               |  |  |  |
| 单位目前<br>今年首:                                                                                                    | 辦理兒童<br>次申請辦:    | 或長者臨時照顧<br>理。今年首次   | ■空間情形 □<br>申請辦理。今年首                    | 首次申請辦理。今               | 年首次申請辦理          | 。今年首次申請              | 「辦理。今年首次申請辦理。:             | 今年            |  |  |  |
| 今年自火申調辦理。今年首次申請辦理。今年首次申請辦理。今年百次申請辦理。今年百次申請辦理。今年首次申請辦理。今年<br>首次申請辦理。今年首次申請辦理。今年首次申請辦理。今年首次申請辦理。今年首次申請辦理。今年首次申請辦理。<br>———————————————————————————————————— |                  |                     |                                        |                        |                  |                      |                            |               |  |  |  |
| 本補助為鼓勵企業「擴大推動」工作生活平衡措施,請簡述本項目公司前年度辦理情形,以了解今年度申請項目之「增辦」或創新情<br>形。                                                                                         |                  |                     |                                        |                        |                  |                      |                            |               |  |  |  |

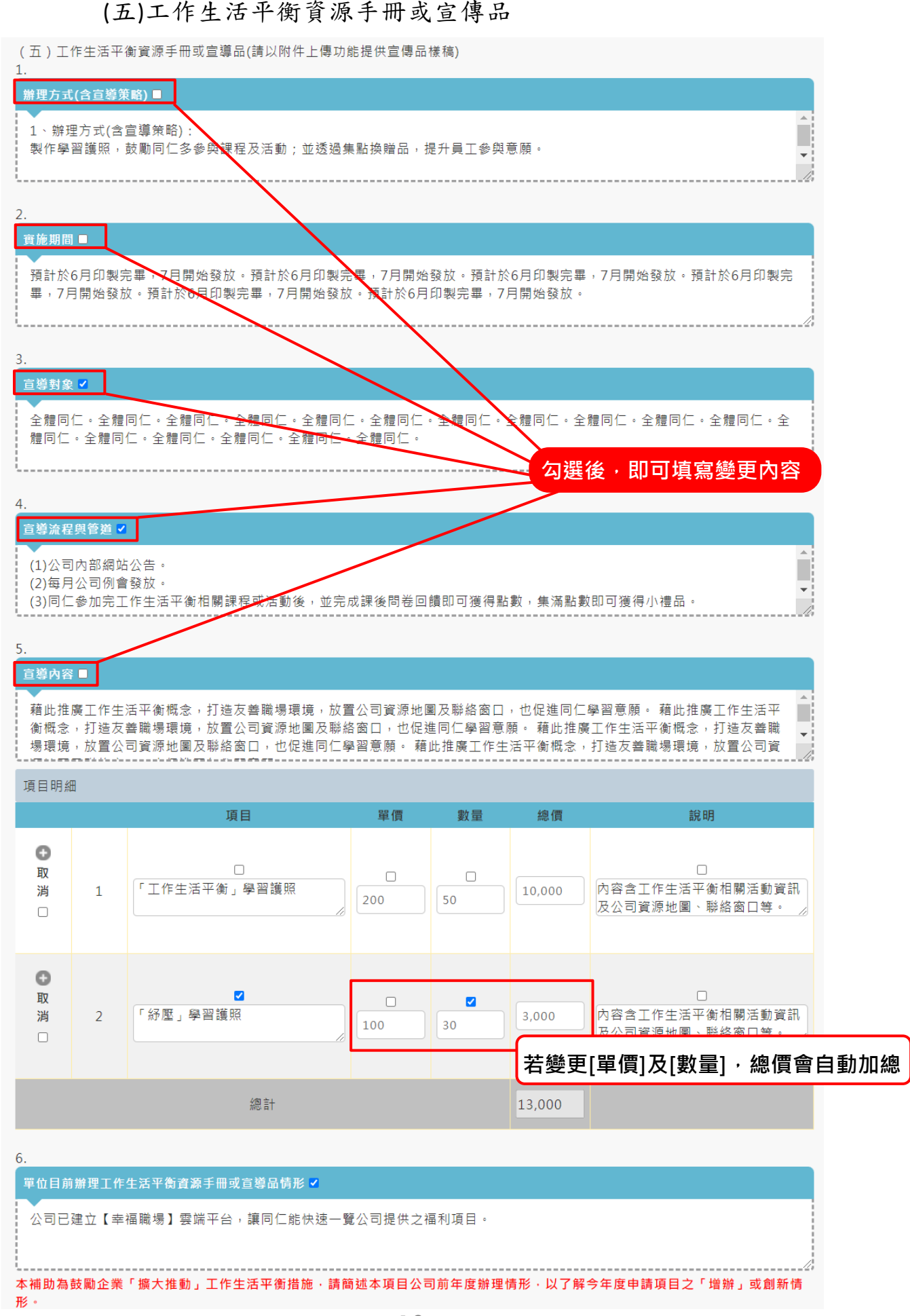

# (六)支持中高齡、身心障礙、遭受家庭暴力、工作適應困難或是 妊娠員工之協助措施

(六)支持中高龄、身心障礙、遭受家庭暴力、工作適應困難或是妊娠員工之協助措施 1.

| 辦理方式 ■                                                      |
|-------------------------------------------------------------|
| ●活動類●課程類●其他                                                 |
| 新手爸媽的育兒照護體驗活動                                               |
| 2. <b>勾選後·即可變更內容</b>                                        |
| 服務對象 ☑<br>●中高齡●身心障礙 ◎ 遭受家庭暴力 ◎ 工作適應困難 ◎ 妊娠 ● 其他員工 家中有3歲以下幼童 |
| 3.                                                          |
| 員工需求評估 ■                                                    |
| 員工年齡大多為30-40歲之間,屬適婚年齡、幼兒到學齡期兒童新手爸媽的階段。                      |
| 4.                                                          |

#### 活動內容 🗆

妊娠員工、新手爸媽員工,幼兒照顧體驗活動,內容包含運用假娃娃進行母乳哺餵技巧、新生兒沐浴技巧、幼兒常見問題講解

|      | 場<br>次 | 日期                                | 課程名稱               | 課程重點               | 講師      | 地點  | 上課時間 | 總   | 息時數 | 堂數 | 參訓對象        | 參訓對象是否<br>為固定人員 |
|------|--------|-----------------------------------|--------------------|--------------------|---------|-----|------|-----|-----|----|-------------|-----------------|
| ●取消□ | 1      | 口<br>10月 ~<br>~<br>10月 ~          | □<br>親職教<br>養 系列// | 口<br>孩子的<br>教養問 // | 林霖      | 會議室 | 假日、  | • 1 | LO  | 2  | 口<br>不分單位 ¥ |                 |
| ●取消□ | 2      | 口<br>10月 ¥<br>~<br>10月 ¥          | □<br>親職教<br>養 系列⊘  | 口<br>孩子的<br>教養問 // | 林霖      | 會議室 | 假日、  | • 1 | LO  | 2  | □ 不分單位 ¥    | □<br>否 <b>∨</b> |
| ●取消□ | 3      | 口<br>10月 ~<br>~<br>10月 ~          | 口<br>伸展瑜<br>珈      | □<br>藉由瑜<br>珈進而 ∠  | 周小婷》    | 會議室 | 假日、  | - 5 | 5   | 3  | □ 不分單位 ¥    | □<br>否 <b>∨</b> |
| 0    | 4      | 11月 <b>、</b><br>~<br>11月 <b>、</b> | 問題發<br>現及轉 //      | 提升對<br>同仁異 🍃       | 陳嘉<br>嘉 | 會議室 | 假日、  | • 2 | 2   | 1  | 不分單位 🖌      | 否 •             |
|      |        |                                   |                    | 總計                 |         |     |      | 27  | 7   | 8  |             |                 |

課程明細 (如有聘請講師授課,請利用附件上傳功能提供講師簡歷)

| 講師簡介                                        |   |         | 講師簡介變更或取消,2               | 勾選後即可填寫變更的內容                             |  |  |
|---------------------------------------------|---|---------|---------------------------|------------------------------------------|--|--|
|                                             |   | 姓名      | 現職                        | 專長與經歷                                    |  |  |
| ⊕     取     消     □                         | 1 | <br>林霖  | □<br>個人演講師、雜誌特約專欄作家<br>// | 口<br>經歷:兒少諮商所心理師<br>專長:個人情緒、親子溝通、親子 //   |  |  |
| <ul> <li>●</li> <li>取</li> <li>消</li> </ul> | 2 | _<br>林霖 | □<br>個人演講師、雜誌特約專欄作家<br>// | 口<br>經歷:兒少諮商所心理師<br>專長:個人情緒、親子溝通、親子 //   |  |  |
| <ul> <li>●</li> <li>取</li> <li>川</li> </ul> | 3 | 周小婷     | □<br>愛動有氧瑜珈教室老師<br>//     | 口<br>經歷:考領〇國瑜珈師資證照<br>專長:經驗8年,專攻高低衝擊有 // |  |  |
| 0                                           | 4 | 陳嘉嘉     | 新大學生輔導中心兼任臨床心理師           | 經歷:臨床心理師,馨理大學輔導<br>與諮商學系畢業               |  |  |

# (七)中高龄員工退休準備與調適協助措施

| (±)                | (七)中高龄員工退休準備與調適協助措施                                                                   |               |            |                |                          |             |      |             |                                        |       |               |                 |
|--------------------|---------------------------------------------------------------------------------------|---------------|------------|----------------|--------------------------|-------------|------|-------------|----------------------------------------|-------|---------------|-----------------|
| 1.<br>辦理<br>④課     | <b>辦理方式 □</b><br>●課程●團體活動●個別諮詢●資訊●文宣(請務必勾選)                                           |               |            |                |                          |             |      |             |                                        |       |               |                 |
| 辦3<br>應            | 辦理「安可人生」講習,協助員工退休前提早規劃退休生涯、調適照顧父母的壓力,支持員工以正向樂觀的態度及早規劃與因應,讓人生下半場依舊精彩。<br>應,讓人生下半場依舊精彩。 |               |            |                |                          |             |      |             |                                        |       |               |                 |
| 2.                 |                                                                                       |               |            |                |                          |             |      |             |                                        |       |               |                 |
| 服務                 | 服務對象                                                                                  |               |            |                |                          |             |      |             |                                        |       |               |                 |
| 退休                 | 退休前一年之中高龄者 5 位                                                                        |               |            |                |                          |             |      |             |                                        |       |               |                 |
| 3.<br>活動           | 内容                                                                                    |               | _          |                |                          |             |      |             |                                        |       |               |                 |
| 辦預                 | 理「多<br>, 讓ノ                                                                           | 安可人生<br>(牛下半: | 」講習<br>場依預 | 冒,協助員]<br>■精彩。 | □退休前提                    | 早規劃退        | 休生涯  | ,調適照顧父母的    | 壓力,支                                   | 持員工以正 | 正向樂觀的態度及早     | 早規劃與因           |
|                    |                                                                                       |               |            |                |                          |             |      |             |                                        |       |               |                 |
| 課档                 | 場物                                                                                    | 日期            |            | 課程名稱           | 課程重點                     | 講師          | 地點   | 上課時間        | 總時數                                    | 堂數    | 参訓對象          | 参訓對象是否<br>為固定人員 |
| <b>〇</b> 取         | ~                                                                                     | 口             | ~          |                |                          |             |      |             |                                        |       |               |                 |
| 周□                 | 1                                                                                     | ~<br>10月      | ~          | 退休生<br>涯規劃 🥢   | 協助重<br>新思索 <sub>//</sub> | 吳依<br>潔  // | 會議室  | 下班後 🖌       | 2                                      | 10    | 不分單位 🖌        | ~               |
| O<br>取             |                                                                                       | 口             | ~          |                |                          |             |      | 0           |                                        |       |               |                 |
| 消□                 | 2                                                                                     | ~<br>10月      | ~          | 安可人<br>生-財務/   | 介紹健<br>康養生 //            | 李珊<br>珊     | 會議室  | 假日 、        | 2                                      | 3     | 不分單位 🖌        | 否 🗸             |
|                    |                                                                                       |               |            |                | 總計                       |             |      |             | 4                                      | 13    |               |                 |
| 諸官                 | 而簡介                                                                                   | -             |            |                |                          |             |      |             |                                        |       |               |                 |
|                    |                                                                                       |               |            |                | 姓名                       |             |      | 現職          |                                        |       | 專長與約          | ፵ <b>歴</b>      |
| I                  | し<br>取<br>消                                                                           | 1             | 吳依         | 潔              |                          |             | 成功   | □<br>老年學院院長 |                                        |       | □<br>歴:美國來來大學 | 老年學研究所碩         |
| (                  |                                                                                       |               |            |                |                          |             |      |             |                                        | ±     |               | ti              |
|                    | 0                                                                                     |               |            |                | -                        |             |      | 0           |                                        |       |               |                 |
| 取<br>消<br>2<br>李珊珊 |                                                                                       |               |            |                | 勇壯                       | 健康教育研習中/    | 心負責人 | 經見          | □<br>經歷:馬馬醫護管理專科學校<br>專長:銀髮人員身、心、靈養生與常 |       |               |                 |

|      | リ明維         | 1 (活動明細                           | 中每一場次填報時,請                                                                                                    | 「依活動場次填寫簡要                                                                                                    | [流程]                       |                                                                                                    |         |
|------|-------------|-----------------------------------|----------------------------------------------------------------------------------------------------|----------------------------------------------------------------------------------------------------|----------------------------|----------------------------------------------------------------------------------------------------|---------|
|      | 場<br>次      | 日期                                | 活動名稱                                                                                                    | 活動重點                                                                                                    | <b>地點(</b><br>如:陽明山        | <b>縣市)</b><br>((台北市)                                                                                       | 時數      |
| ●取消□ | 1           | 口<br>10月 ~<br>~<br>10月 ~          | □<br>農場體驗一日遊                                                                                                    | □<br>一起參加各項體<br>驗活動:和動物近 <sub>//</sub>                                                                                                    | 小路山丘(宜蘭)                   |                                                                                                    | 3       |
| ●取消□ | 2           | 口<br>10月 ~<br>~<br>10月 ~          | 口<br>淨山健行作伙來                                                                                                    | 口<br>身體力行共同維<br>護山林環境,愛 //                                                                                                    | 【<br>大坑步道 (台中)             |                                                                                                    | 3       |
| 0    | 3           | 11月 ¥<br>~<br>11月 ¥               | DIY體驗                                                                                                    | 點心製作,享受<br>親子時光,<br><b>若</b>                                                                                                    | <sub>宜蘭</sub><br>要新增課程,請點發 | 選 🕣 即可新增下一行                                                                                                | 行,<br>行 |
| 0    | 4           | 11月 <b>~</b><br>~<br>11月 <b>~</b> | 健行                                                                                                    | 身體力行;<br>護山林環;<br>若                                                                                                    | 開始新增課程<br>要取消新增的課程         | ,請點選 😑 即可刪                                                                                                 | 除新      |
|      |             |                                   |                                                                                                    | 增                                                                                                    | 課程。                        |                                                                                                    |         |
| 活動   | 場次          | (1: 農場體                           | <b>驗一日遊</b> 簡要流程(欄                                                                                                    | 位可依規劃時間目行                                                                                                    | "増制)                       |                                                                                                    |         |
|      |             |                                   |                                                                                                    |                                                                                                    |                            | EB 88                                                                                                    |         |
|      | 耳<br>沪<br>C | ●<br>又<br>□                       | 09 • : 00<br>~<br>09 • : 30                                                                                                    | ✓<br>集合簽到                                                                                                    |                            | 説明<br>□<br>同仁與眷屬們集合簽到(配合<br>名制及體溫量測)                                                                       | 夏區實     |
|      |             |                                   | 09 ♥ : 00<br>~<br>09 ♥ : 30<br>09 ♥ : 30<br>09 ♥ : 00<br>~<br>10 ♥ : 30                                                          | <ul> <li>◆</li> <li>集合簽到</li> <li>◆</li> <li>●</li> <li>●<!--</th--><th>活動内容<br/></th><th>説明<br/>□<br/>同仁與眷屬們集合簽到(配合[<br/>名制及體溫量測)<br/>□<br/>介紹農場環境、餵食秀時間、<br/>1<br/>間等</th><th>園區實</th></li></ul> | 活動内容<br>                   | 説明<br>□<br>同仁與眷屬們集合簽到(配合[<br>名制及體溫量測)<br>□<br>介紹農場環境、餵食秀時間、<br>1<br>間等                                     | 園區實     |
|      |             |                                   | $ \begin{array}{c} 09 \\ 09 \\ \\ 09 \\ \\ 09 \\ \\ \\ 09 \\ \\ \\ 09 \\ \\ \\ \\ 00 \\ \\ \\ \\ \\ \\ \\ \\ \\ \\ \\ \\ \\ \\ $ | <ul> <li>、</li> <li>、</li></ul>                                                                                                    | 活動內容                       | 説明<br>□<br>同仁與眷屬們集合簽到(配合[<br>名制及體溫量測)<br>介紹農場環境、餵食秀時間、<br>間等<br>□<br>「<br>「<br>二<br>同仁與眷屬們各自前往農場各新<br>進行體驗 | 園區實     |

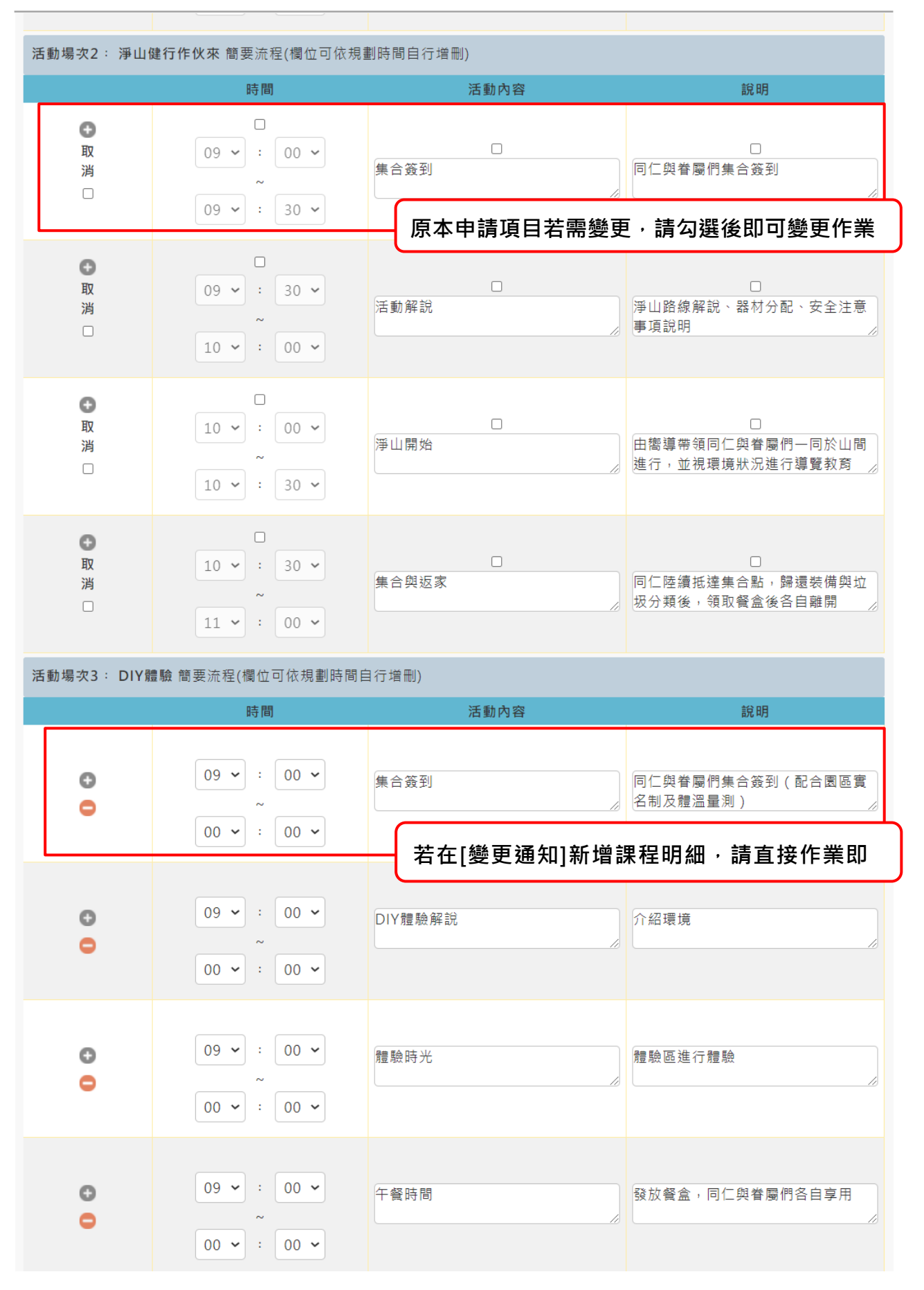

| 活動場                                         | <b>豪</b> 次4: | 健行簡     | 要流程(欄位可体                          | 放規劃時間自行         | 増刪)         |                     |             |                         |                          |                         |                            |                                 |
|---------------------------------------------|--------------|---------|-----------------------------------|-----------------|-------------|---------------------|-------------|-------------------------|--------------------------|-------------------------|----------------------------|---------------------------------|
|                                             |              |         | 時間                                | 5               |             | 活動                  | 內容          |                         |                          | 說明                      |                            |                                 |
|                                             | 0            |         | 00 • :<br>~<br>00 • :             | 00 ~            | 集合簽到        | IJ                  |             | /                       | 同仁與眷屬<br>名制及體溫           | 們集合簽到<br>量測)            | (配合園區實                     |                                 |
|                                             | 0            |         | 00 • :<br>~<br>00 • :             | 00 ~            | 活動解訪        | Ť                   |             |                         | 注意事項說                    | 印                       |                            |                                 |
|                                             | 0            |         | 00 • :<br>~<br>00 • :             | 00 ~            | 點心製作        |                     | <u> </u>    |                         |                          |                         |                            |                                 |
|                                             | 0            |         | 00 • :<br>~<br>00 • :             | 00 ~            | 午餐時間        | 1                   |             | ,                       | 發放餐盒,                    | 同仁與眷屬(                  | 門各自享用                      |                                 |
| 個別調                                         | 咨詢-課<br>場次   | 程明細 (\$ | 如有聘請講師授<br>日期                     | 課,請利用附作<br>諮詢   | ‡上傳功能<br>重點 | 提供講師簡<br><b>諮詢師</b> | 9歴)         | 地點                      | 總時數                      | 次數                      | 總人次                        |                                 |
| <ul> <li>●</li> <li>取</li> <li>川</li> </ul> | 1            |         | 10月 <b>~</b><br>~<br>10月 <b>~</b> | □<br>認識我的<br>態  | 〕<br>身心狀    | 口<br>徐美美            | 訓練<br>教室    |                         | 20                       | 1                       | 30                         |                                 |
| ●取消□                                        | 2            |         | 10月 <b>~</b><br>~<br>10月 <b>~</b> | 反<br>友鬆與靜<br>訓練 | 〕<br>坐冥想    | 方凌                  | 〕<br>訓<br>教 | 變更場<br>變更<br>變更<br>勾選【≣ | 欠如果勾選<br>夏月份勾選<br>果程名稱】: | 【取消】表<br>【日期】表<br>表示更改調 | ₹示取消辦理<br>示變更辦理月<br>₹程名稱。勾 | 該活動 <sup>。</sup><br>引份。<br>選【課利 |
| <ul> <li>●</li> <li>取</li> <li>川</li> </ul> | 3            |         | 10月 <b>~</b><br>~<br>10月 <b>~</b> | 療癒植栽            | 〕<br>手作DIY  | 同小婷                 | 訓教          | 重點                      | 5】表示更新<br>更項目 · 請約       | 新課程容。<br>先勾選欄位          | 後再變更                       |                                 |
| 0                                           | 4            |         | 11月 <b>~</b><br>~<br>11月 <b>~</b> | 爸媽學堂            |             | 劉曉                  | 會議習         | 灣課程                     | <sub>3</sub><br>,請點選     | _1<br>● 即可              | <sub>30</sub><br>新增下一行     | <del>,</del> ,                  |
|                                             |              |         |                                   | 總計              |             | 並                   | 開始          | 新增課種                    | Ē                        | -                       |                            |                                 |
| Hor                                         | IZO          | N_皓展    | 資訊股份有                             | 限公司             |             | 若                   | ·要取<br>·課程  | 消新增I<br>。               | 的課程,                     | 請點選                     | ▶ 即可刪隊                     | 除新                              |

| 諮詢師簡                                        | 介 |          |                      |                                          |
|---------------------------------------------|---|----------|----------------------|------------------------------------------|
|                                             |   | 姓名       | 現職                   | 專長與經歷                                    |
| <ul> <li>●</li> <li>取</li> <li>消</li> </ul> | 1 | 口<br>徐美美 | 口<br>正念減壓推廣協會理事長     | □<br>國立教育大學心理與諮商研究所碩<br>士、具諮商心理師資格。美國〇省。 |
| <ul> <li>●</li> <li>取</li> <li>消</li> </ul> | 2 | 方凌       | □<br>森林花坊負責人         | 口<br>經歷:考領〇國花藝證照<br>專長:經驗5年,專攻不凋花、多》     |
| <ul> <li>●</li> <li>取</li> <li>消</li> </ul> | 3 | 周小婷      | □<br>愛動有氧瑜珈教室老師<br>/ | 口<br>經歷:考領〇國瑜珈師資證照<br>專長:經驗8年,專攻高低衝擊有//  |
| 0                                           | 4 | 劉曉芳      | 兒少潛能發展基金會輔導員         | 經歷:幼稚園老師、兒少潛能發展<br>基金會輔導員                |

4.

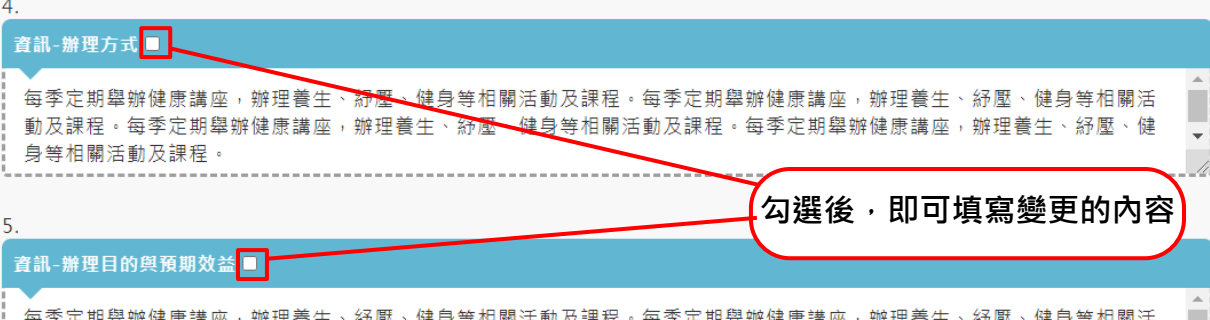

每季定期舉辦健康講座,辦理養生、紓壓、健身等相關活動及課程。每季定期舉辦健康講座,辦理養生、紓壓、健身等相關活 動及課程。每季定期舉辦健康講座,辦理養生、紓壓、健身等相關活動及課程。每季定期舉辦健康講座,辦理養生、紓壓、健 身等相關活動及課程。 

-

//

| 貧訊-場        | 見日 |                                |       |                |                            |                                                         |
|-------------|----|--------------------------------|-------|----------------|----------------------------|---------------------------------------------------------|
|             |    | 項目                             | 單價    | 數量             | 總價                         | 說明                                                      |
| ●<br>取<br>消 | 1  | 口<br>爸媽學堂<br>《教導孩子學會尊重不同聲音》 // | 500   | 2              | 1,000                      | 口<br>協助同仁在工作之餘亦能擁有良好的<br>家庭關係,降低工作與家庭間的角色//             |
| ● 取<br>消    | 2  | 口<br>陪您走過照顧長輩的漫漫長路<br>//       | 7,000 |                | 7,000                      | 口<br>協助同仁在工作之餘亦能擁有良好的<br>家庭關係,降低工作與家庭間的角色 <sub>//</sub> |
| ● 取<br>消    | 3  | <b>▼</b><br>爸媽學堂               | 600   | <b>若變</b><br>5 | 更[單價]及<br><sub>3,000</sub> | ð[數量],總價會自動加總<br>☑<br>內容含工作生活平衡相關活動資訊                   |
|             |    | 總計                             |       |                | 11,000                     |                                                         |
| ORIZ        | ZO | N 皓展資訊股份有限公司                   |       | 19             |                            |                                                         |

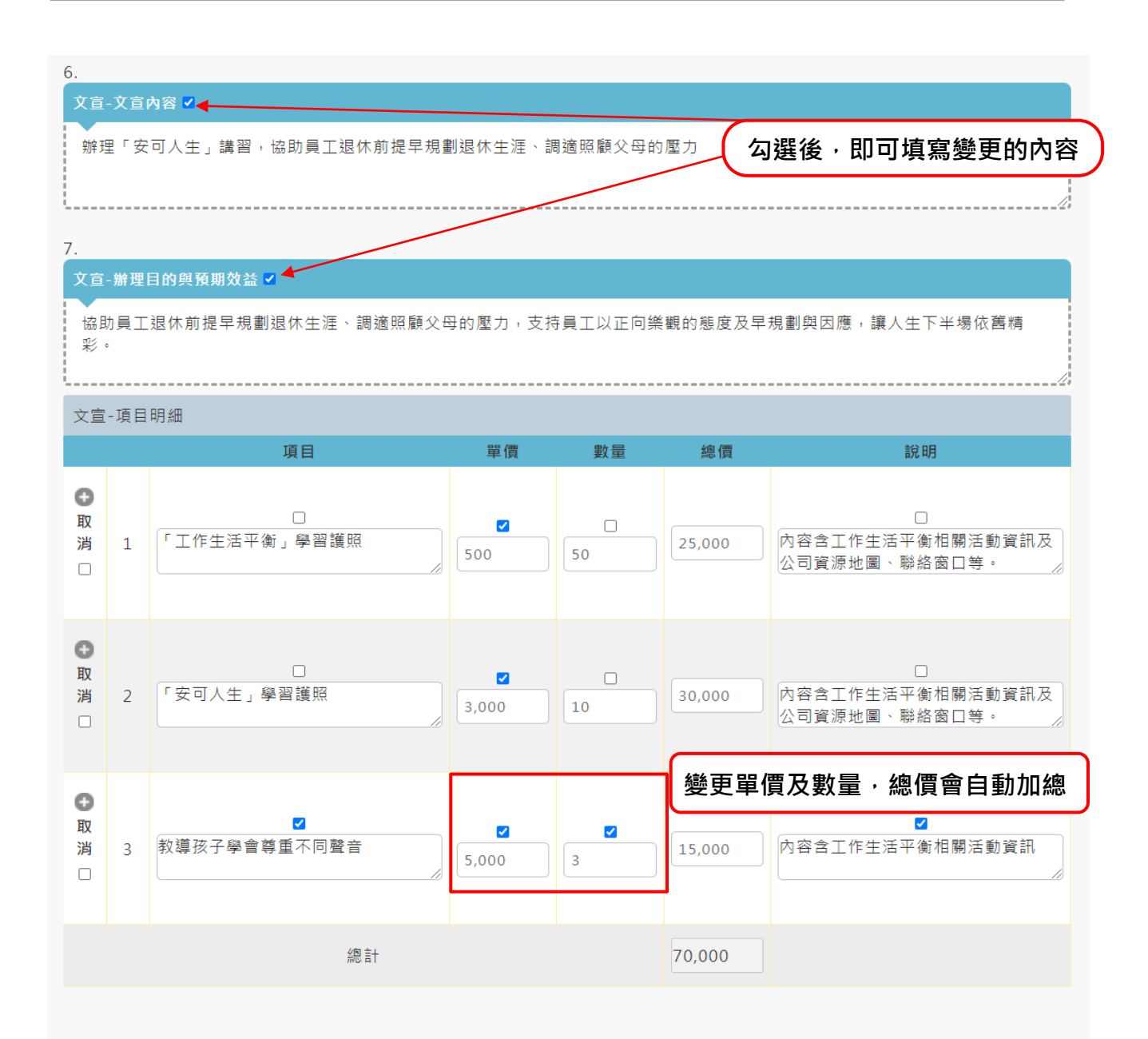

#### 如實際辦理內容與計畫不同,請於措施辦理前兩周提出變更申請,否則將影響核銷額度。

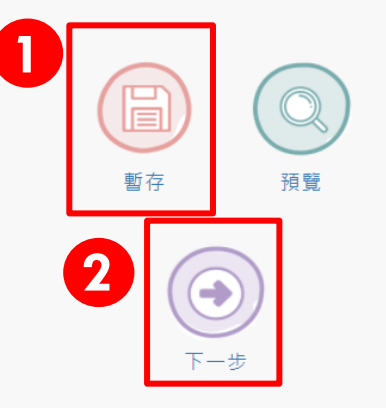

圖24步驟2、補助實施計畫書變更

注意事項:

- (1) 盡量在5分鐘內按下暫存,系統會將資料儲存。
- (2)變更內容填妥後,請按【下一步】系統會自動儲存及自動產生所需要變更項目的 表單。

# 2.3.變更-補助經費概算表

#### 推動工作與生活平衡補助計畫-變更

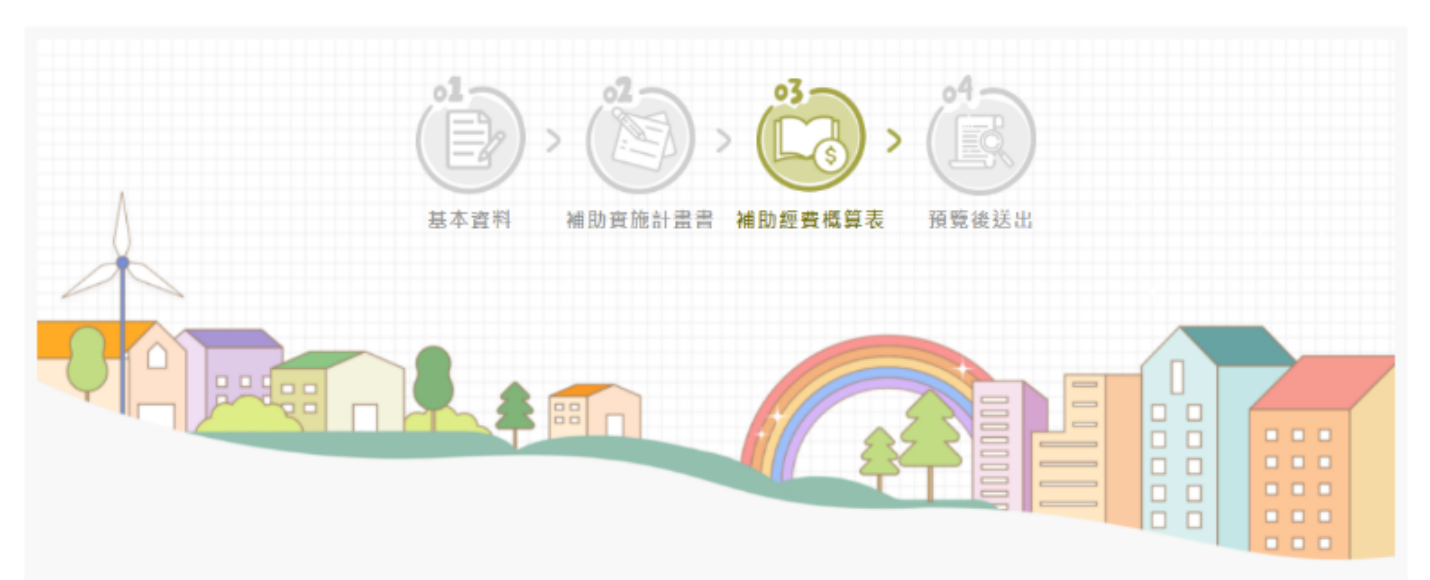

#### 請勾選欲變更項目,始可修改相關內容。

勞動部推動工作與生活平衡補助經費概算表 (員工人數: 100 人,單一補助上限為總額 8 成)

申請其他政 序號 項目 單價 數量 總價 申請勞動部補助 自籌款 說明 府單位補助 1 如本項有不同單 講師鐘點費(外聘) 5000 11 55,000 20,000 35,000 價,【單價】欄位 Ŧ 0 請值入平均值,並 55,000 35,000 金額(元)小計: 20,000 0 二、員工紓壓課程 勾 選 後 , 再 填 寫 變 更 的 內 容 他政 序號 項目 說明 補助 單價、數量、補助款項,請自行填入。 **2** 1 如本項有不同單 總價、自籌款,反灰的部分會自行計 講師鐘點費(外聘) Ŧ 價,【單價】欄位 0 <u>請值入平均值,並</u> 算,帶入正確數值 金額(元)小計: 40,000 20,000 20,000

一、員工關懷與協助課程

| 三、友 | 善 | 家 | 庭 | 措 | 施 |
|-----|---|---|---|---|---|
|-----|---|---|---|---|---|

| 序號       | 項目        | 單價      | 數量                     | 總價             | 申請勞動部補助        | 自籌款          | 申請其他政<br>府單位補助 | 說明                              |
|----------|-----------|---------|------------------------|----------------|----------------|--------------|----------------|---------------------------------|
| 01       | 講師鐘點費(外聘) | 2000    | 10                     | 20,000         | 15,000         | 5,000        |                | 如本項有不同單<br>價,【單價】欄位<br>請頃入平均值,並 |
| <b>2</b> | 團體諮詢費(外聘) | 10000   | 3                      | 30,000         | 4,000          | 26,000       |                |                                 |
| ☑ 3      | 印刷費       | 500     | 150                    | 75,000         | 8,000          | 67,000       |                | 詩尭                              |
| □ 4      | 活動器材費     | 5000    | 2                      | 10,000         | 6,000          | 4,000        |                | 租借                              |
| ☑ 5      | 空間設備費     | 3000    | 6                      | 18,000         | 10,000         | 8,000        |                | 租借                              |
| □ 6      | 場地租借資     |         |                        | 0              |                | 0            |                |                                 |
| 07       | 督要        |         | 勾 選                    | 後 , ī          | ■ 填 寫 變        | 更的           | 内容             |                                 |
| □ 8      | 活動門票費     |         | 單價、<br>總價 <sup>、</sup> | · 數量、<br>· 自籌款 | 補助款項,<br>,反灰的音 | 請自行塡<br>鄂分會自 | 〔入。<br>□行計     |                                 |
| □ 9<br>€ | 活動費       |         | 算,帶                    | 诗入正確           | 數值             |              |                |                                 |
| 金        | ?額(元)小計:  | 153,000 |                        |                | 43,000         | 110,000      | 0              |                                 |

四、兒童或長者臨時照顧空間

| 序號       | 項目            | 單價      | 數量 | 總價      | 申請勞動部補助 | 自籌款     | 申請其他政<br>府單位補助 | 說明    |
|----------|---------------|---------|----|---------|---------|---------|----------------|-------|
| 01       | 空間設備費         | 5000    | 20 | 100,000 | 5,000   | 95,000  |                | 空間設備賽 |
| 2        | 活動器材費         | 5000    | 12 | 60,000  | 2,000   | 58,000  |                | 活動器材  |
| □ 3<br>€ | 臨時照顧人員鐘點<br>費 | 500     | 2  | 1,000   | 400     | 600     |                | XX    |
| £        | 2額(元)小計:      | 161,000 |    |         | 7,400   | 153,600 | 0              |       |

#### 五、工作生活平衡資源手冊或宣導品

| 序號         | 項目       | 單價     | 數量 | 總價     | 申請勞動部補助 | 自籌款    | 申請其他政<br>府單位補助 | 說明   |
|------------|----------|--------|----|--------|---------|--------|----------------|------|
| <b>2</b> 1 | 印刷費      | 5000   | 8  | 40,000 | 4,000   | 36,000 |                | 印刷費  |
| <b>2</b> 2 | 宣導品製作費   | 5000   | 2  | 10,000 | 5,000   | 5,000  |                | 宣導品製 |
| 金          | ?額(元)小計: | 50,000 |    |        | 9,000   | 41,000 | 0              |      |

六、支持中高齡、身心障礙、遭受家庭暴力、工作適應困難或是妊娠員工之協助措施

| 序號         | 項目        | 單價      | 數量 | 總價      | 申請勞動部補助               | 自籌款          | 申請其他政<br>府單位補助 | 說明                              |   |
|------------|-----------|---------|----|---------|-----------------------|--------------|----------------|---------------------------------|---|
| <b>2</b> 1 | 講師鐘點費(外聘) | 5000    | 11 | 55,000  | 20,000                | 35,000       |                | 如本項有不同單<br>價,【單價】欄位<br>請值λ平均值,並 | * |
| 2          | 團體諮詢費(外聘) | 3000    | 10 | 30,000  | 10,000                | 20,000       |                |                                 |   |
| ☑ 3        | 活動器材費     | 4000    | 6  | 24,000  | 18,000                | 6,000        |                | 活動器材費                           |   |
| □ 4        | 印刷費       | 6000    | 20 | 120,000 | <b>勿</b> 選 後          | . 雨 埴        | 窗 絲 雨          | i的内容                            |   |
| 05         | 宣導品製作費    |         |    | 0       | 口 <u>英</u> 反<br>單價、數量 | 、補助          | ⋒              | 自行填入。                           |   |
| □ 6        | 空間設備費     |         |    | 0       | 總價、自籌                 | <b>豪款</b> ・反 | 灰的部分           | <b>}</b> 會自行計                   |   |
| 0 7<br>0   | 餐费        |         |    | 0       | 算・帶入正                 | 確數值          |                |                                 | Ь |
| đ          | 2額(元)小計:  | 229,000 |    |         | 50,000                | 179,000      | 0              |                                 |   |

#### 七、中高龄員工退休準備與調適協助措施

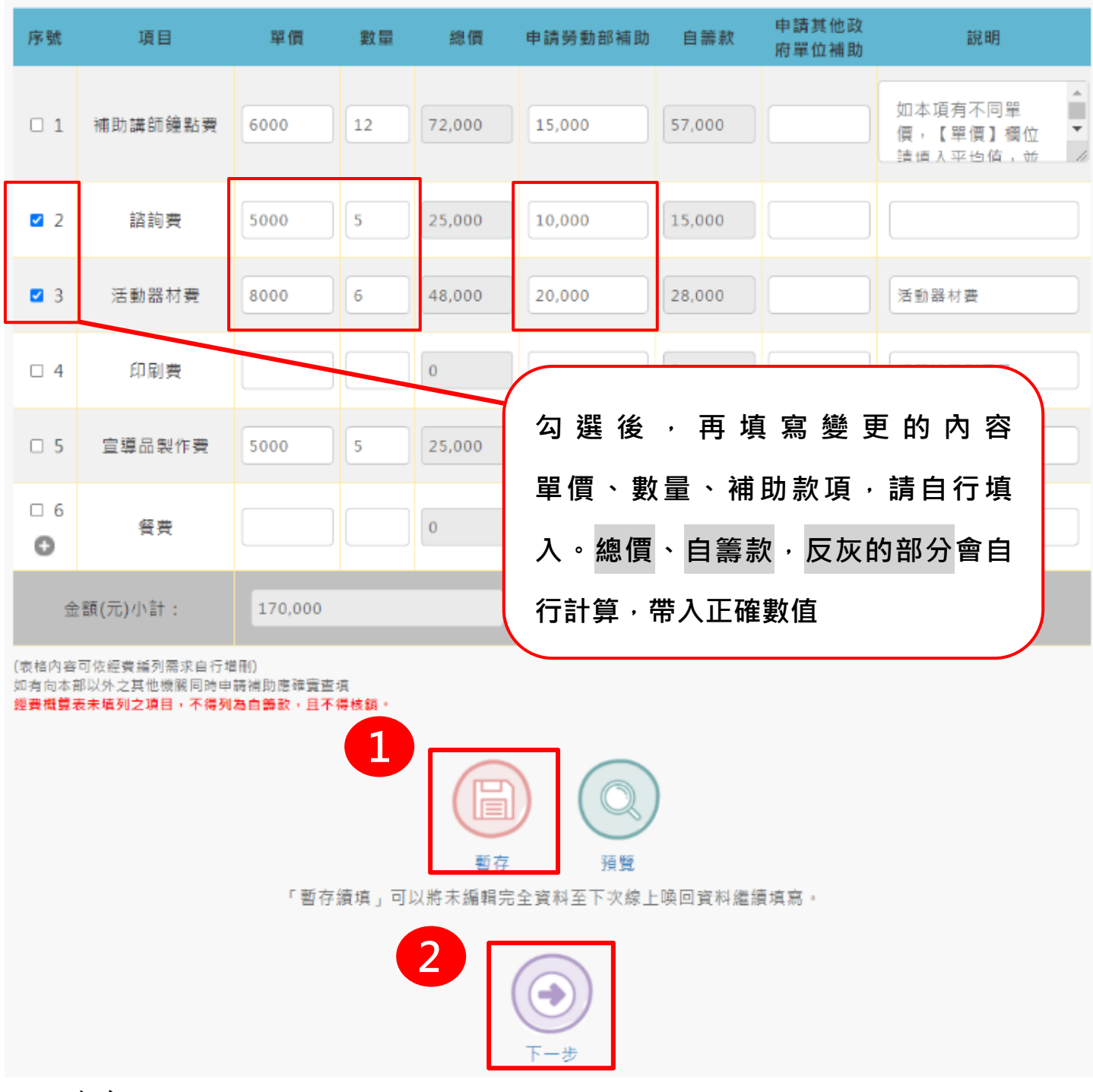

注意事項:

(1) 盡量在5分鐘內按下暫存,系統會將資料儲存。

(2) 變更內容填妥後,請按【下一步】系統會自動儲存及自動產生所需要變更項目的表單。

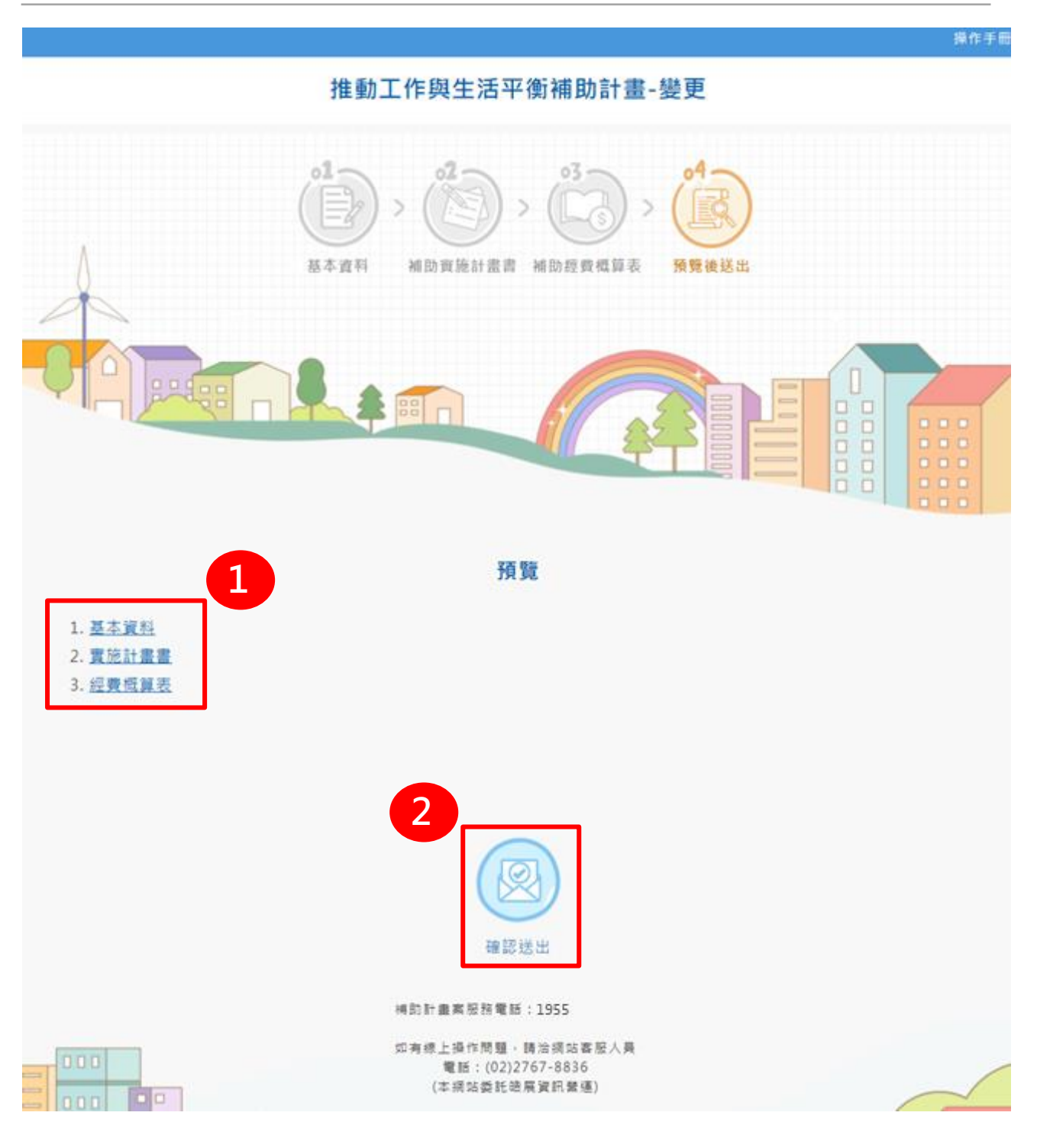

圖 2-5 預覽送出

注意事項:

- (1)表單【預覽】,點選基本資料、實施計畫書及經費概算表會開啟內容頁面提供查看,如需保留變更資料請直接按下列印。
- (2) 確認變更無誤後,請按下【確認送出】,由審查人員審核。

# 2.4.變更計畫書-審核狀態

送審後顯示畫面如下:

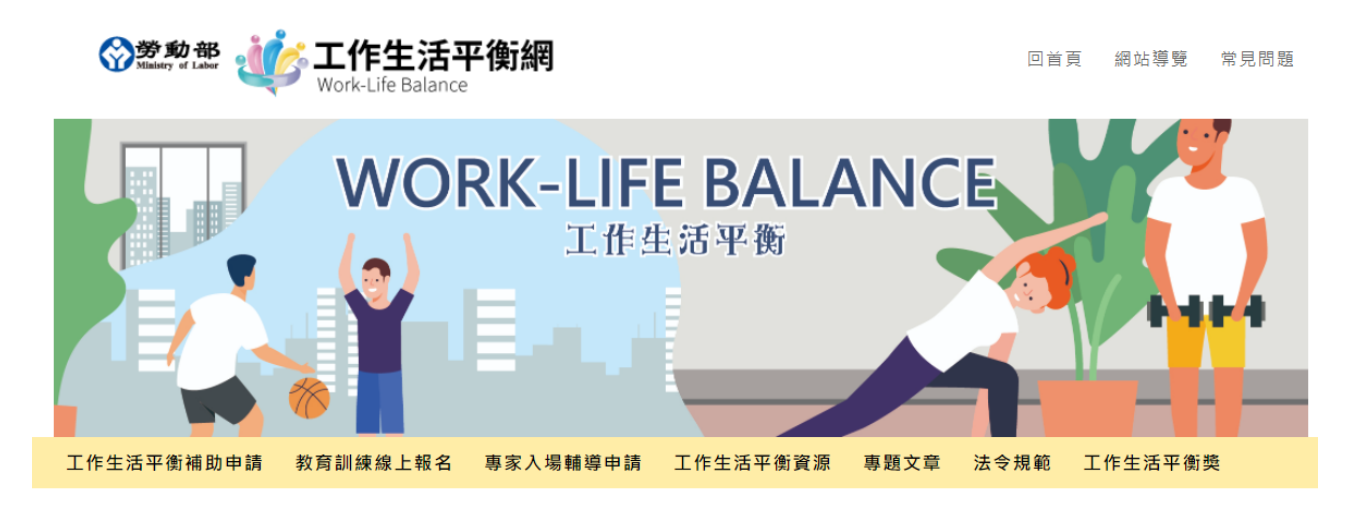

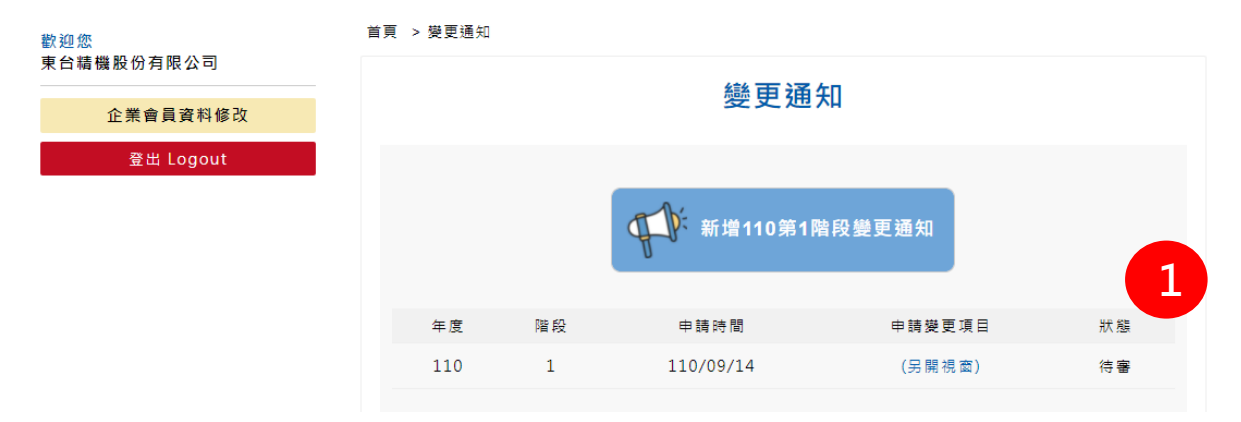

### 圖 2-6 變更申請狀態-待審

#### 注意事項:

(1) 表單【待審】, 可直接點(另開視窗) 查看送審內容。

送審後,已審核會有[補件]或[通過] 顯示畫面如下:

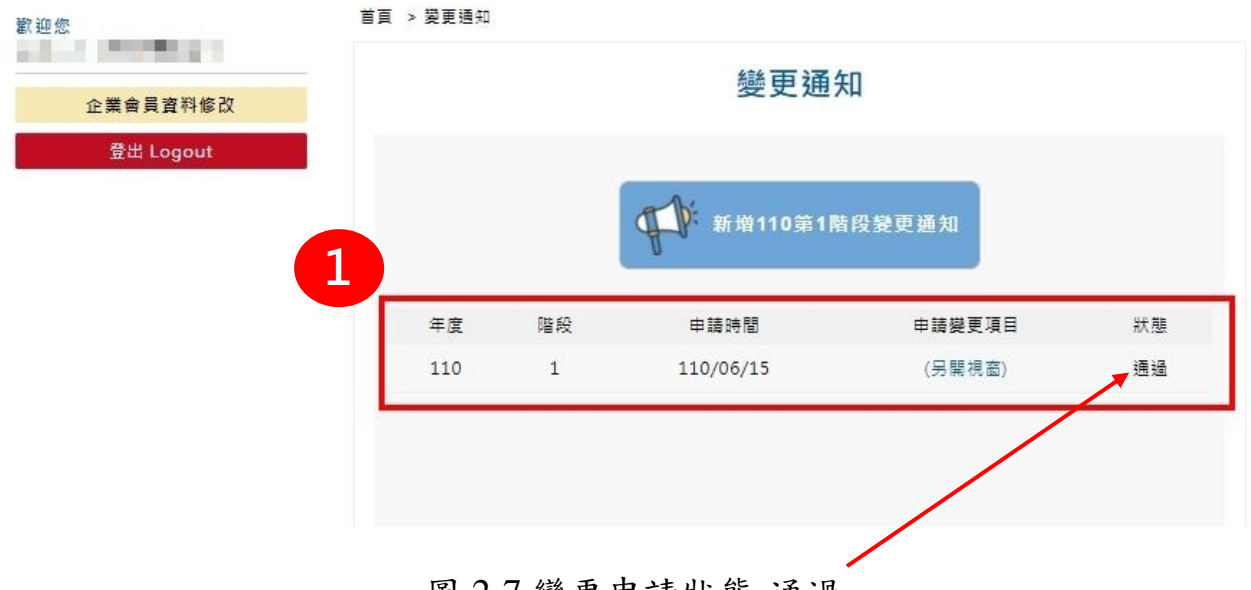

圖 2-7 變更申請狀態-通過

### 注意事項:

(2) [標示 1]表單【通過】,可直接點(另開視窗) 查看送審-通過內容。